# CZ: CASTLITE - UŽIVATELSKÁ PŘÍRUČKA

Číslo modelu: YT200 Příkon: DC 5V 2A Baterie dálkového ovladače: 1x 3V CR2025 (součástí dodávky)

# **BEZPEČNOSTNÍ POKYNY**

- 1. Před použitím projektoru si pečlivě přečtěte tento návod.
- Pro zajištění stabilního napájení používejte napájecí kabel a napájecí šňůru s uzemněním, které splňují národní normy.
- 3. Pokud je projektor vadný, nepokoušejte se jej opravovat sami. Obraťte se na svého distributora nebo na výrobce, který vám pomůže.
- 4. Během provozu projektoru se nedívejte přímo do objektivu.
- 5. Opravy by měl provádět pouze kvalifikovaný technický personál.
- 6. Zajistěte, aby větrací otvory nebyly zablokovány látkou, dekou nebo jinými materiály.
- 7. Tento projektor není vodotěsný. Nepokládejte do jeho blízkosti předměty, jako jsou vázy nebo hrnky.
- 8. Pokud projektor nebudete delší dobu používat, vypněte jej a odpojte od napájení. Pro přepravu používejte originální pěnové a nárazuvzdorné materiály.
- 9. Je normální, že z ventilačního otvoru během provozu vychází teplý vzduch nebo mírný zápach.
- 10. Nepokoušejte se projektor opravovat sami. Obraťte se na svého distributora nebo na výrobce, který vám poskytne podporu.
- 11. Pro kabelové připojení používejte originální mobilní datový kabel a pro nabíjení originální mobilní nabíječku.

# PŘEHLED VÝROBKŮ

# Rozhraní a funkce

- 1. Vstup USB
- 2. Vstup USB-C
- 3. IR vstup
- 4. Port pro sluchátka
- 5. Tlačítko napájení
- 6. Tlačítko zpět/ESC
- 7. Pravé tlačítko
- 8. Tlačítko OK
- 9. Levé tlačítko
- 10. Vstupní tlačítko
- 11. Rukojeť pro nastavení zaostření
- 12. Objektiv
- 13. Montážní otvor

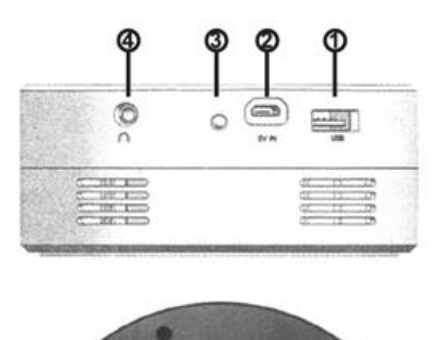

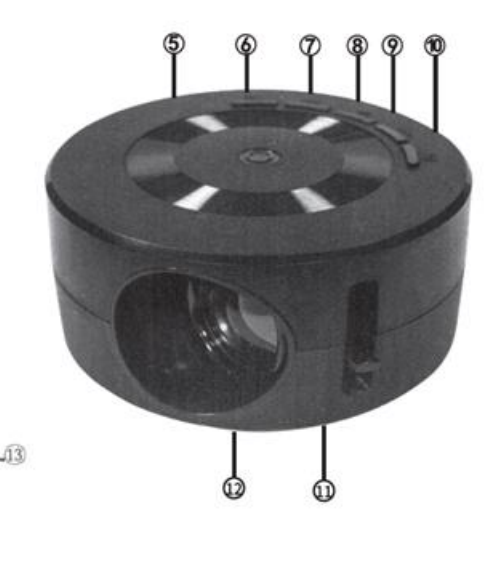

Přehled dálkového ovládání

- 1. **Ztlumení zvuku**: Ztlumí zvukový výstup.
- 2. Zapnutí/vypnutí: Zapne nebo vypne projektor.
- 3. **Předchozí stopa/FB**: Přejde na předchozí stopu nebo přetáčí zpět.
- 4. **Přehrát/Pozastavit**: Přehrává nebo pozastavuje média.
- 5. Next Track/FF: Přejde na další stopu nebo převíjí dopředu.
- 6. Tlačítko nahoru: Slouží k pohybu nahoru v nabídkách.
- 7. Tlačítko OK: Potvrdí výběr.
- 8. Tlačítko vlevo: Pohyb doleva v nabídkách.
- 9. **Pravé tlačítko**: V nabídkách se pohybuje doprava.
- 10. Tlačítko dolů: V nabídkách se pohybuje směrem dolů.
- 11. Nabídka: Otevře nabídku nastavení.
- 12. Zpět/ESC: Ukončí předchozí nabídku.
- 13. Hlasitost -: Sníží hlasitost.
- 14. Hlasitost +: Zvyšuje hlasitost.
- 15. **Input (Vstup)**: Slouží k nastavení hlasitosti: Změní vstupní zdroj.

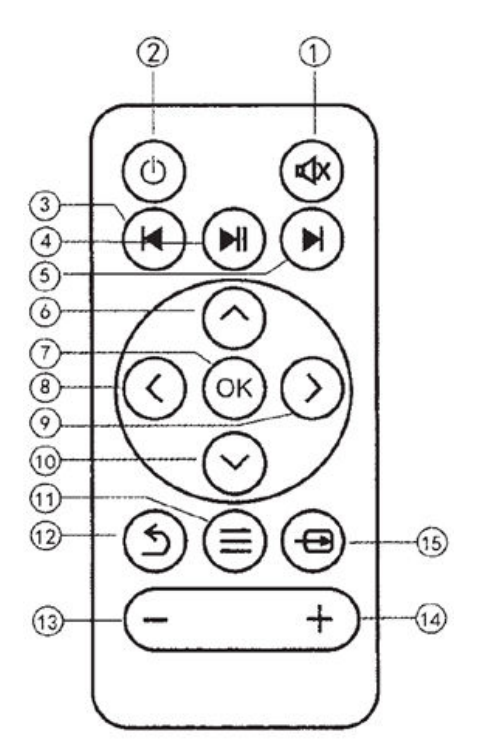

Poznámka: Pro správnou funkci dálkového ovladače jej nasměrujte na infračervený přijímač.

# NABÍJENÍ A ZAPNUTÍ

- 1. Pro připojení kabelu Micro USB použijte zásuvku powerbanky nebo napájecího adaptéru mobilního telefonu. Zapněte powerbanku a projektor přejde do pohotovostního režimu.
- 2. Před zapojením do elektrické sítě připojte stranu kabelu USB-C k projektoru a standardní konec USB k vhodnému adaptéru.
- 3. **Ovládání pomocí tlačítek:** Dlouhým stisknutím tlačítka napájení projektor zapnete nebo vypnete, když je v pohotovostním režimu.
- 4. **Dálkové ovládání:** Dlouhým stisknutím tlačítka zapnutí/vypnutí na dálkovém ovladači zapnete nebo vypnete projektor, když je v pohotovostním režimu.

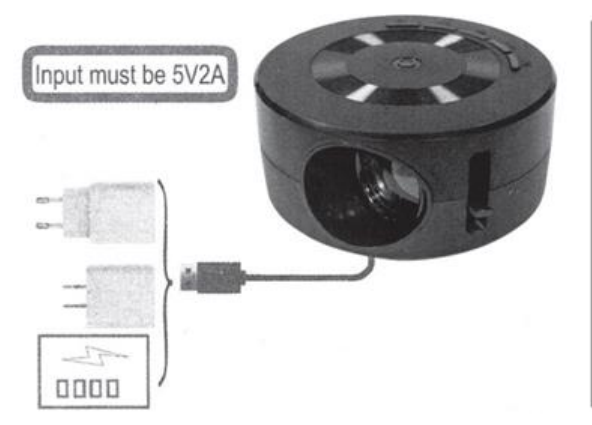

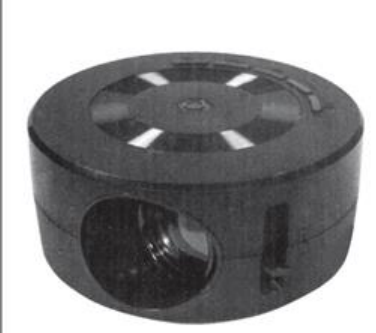

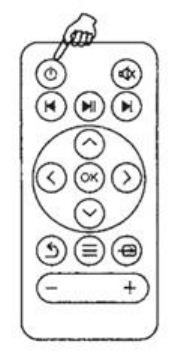

### FUNKCE VÝROBKU

#### Nastavení zaostření

Umístěte projektor objektivem kolmo ke stěně nebo plátnu. Zapněte projektor a poté nastavte rukojeť zaostření, dokud nebude obraz jasný.

#### Ilustrace vstupu

Vložte kartu USB do určeného slotu. Vyberte příslušnou ikonu a vstupte do podnabídky:

- Film pro videosoubory
- Foto pro obrazové soubory
- Hudba pro zvukové soubory
- E-book pro soubory TXT

Stisknutím tlačítka **OK** zobrazíte vybraný obsah.

#### Podporované formáty

- Zvuk: MP3 / OGG / AAC / FLAC / AMR
- Fotografie: JPEG / BMP / PNG / GIF / TIFF
- Video: MKV / AVI / MOV / MP4 / TS / FLV / TPM / MPG / VOB / WMV
- E-kniha: TXT

#### Připojení sluchátek

Připojte 3,5mm port pro sluchátka k externím zvukovým zařízením podle přiloženého schématu.

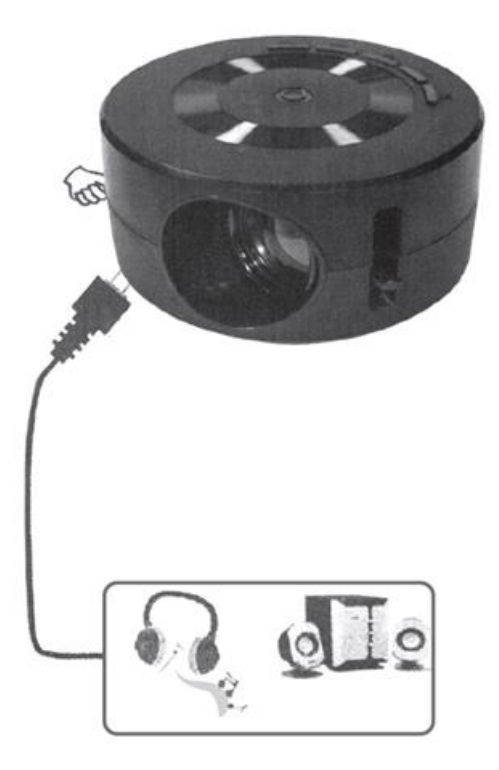

# Kabelové připojení pro systém Android

Připojte chytré zařízení k projektoru. Pro připojení doporučujeme použít originální nabíjecí kabel, jinak by zařízení CASTLITE nemuselo být detekováno. Pokud není žádné zařízení detekováno, zobrazí se na obrazovce výzva.

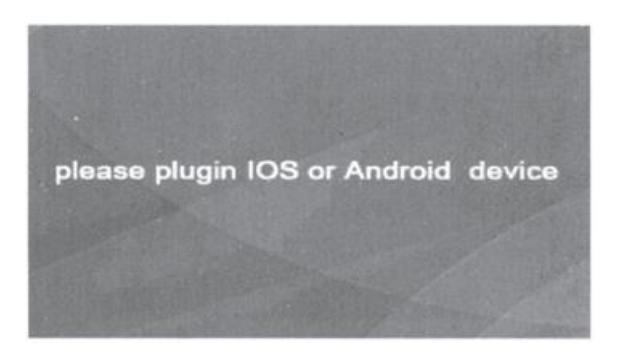

Po zapnutí nastavte zaostření projektoru, aby byl obraz jasný. Na obrazovce se zobrazí výchozí nabídka. Na obrazovce nabídky přejděte na možnost **Wirecast (Drátové vysílání)** stisknutím tlačítka **Input (Vstup)** na projektoru nebo na dálkovém ovladači.

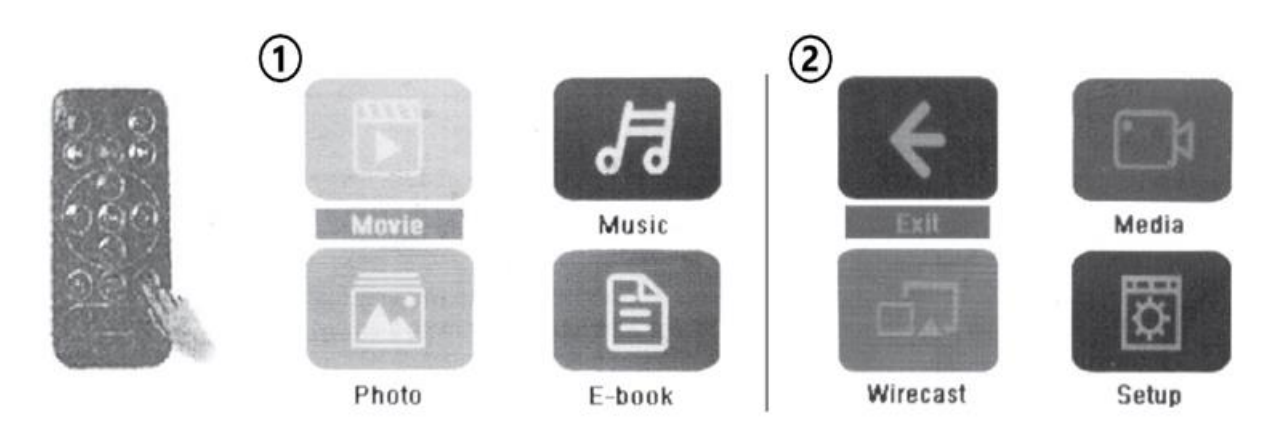

- 1. Stránka nabídky 1
- 2. Strana nabídky 2

# Instalace aplikace pro kabelové připojení

Na obrazovce se zobrazí QR kód aplikace **HHCast**. Tato aplikace je nutná pro přístup k funkcím kabelového připojení. Naskenujte QR kód na obrazovce nebo použijte níže uvedený odkaz pro stažení aplikace:

http://119.3.89.190/verify/?r=/apk/hccast\_2.0.3.1.apk.

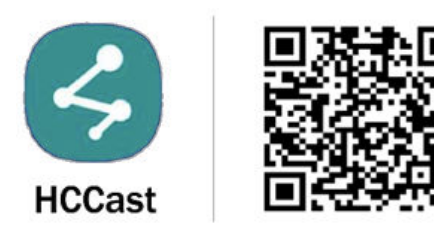

Aplikaci nainstalujte podle níže uvedených kroků:

| △ 119.3.89.190/verify/?r=/; □ :                                          | < Q 1                                                                                                    | < Install unknown apps      |
|--------------------------------------------------------------------------|----------------------------------------------------------------------------------------------------|-----------------------------|
|                                                                          | (n) ► Downleads 757 MB<br>Today                                                                                                    | My Files                    |
|                                                                          | hccast_2.0.3.1.apk Hrom: 170.3.88 Mo Ms. Am 170-32 7.64 MB This week HCCast                                                                                                    | Allow permission            |
| Chinese (Simplified) English : X                                         | Cancel Install<br>1 Bloc 2024 08:47 2.44 MB<br>Earlier<br>My Files<br>Kry your phone currently lan't<br>allowed to install unknown apps from this<br>source. You can change this in Settings.<br>Cancel Settings<br>My Files<br>Cancel Settings<br>My Files<br>Cancel Settings<br>Cancel Settings<br>My Files<br>Cancel Settings<br>My Files<br>Cancel Settings<br>Cancel Settings<br>Canc |                             |
| 1                                                                        | 2                                                                                                    | 3                           |
| < Install unknown apps                                                   | < Install unknown apps                                                                                                    | HCCast                      |
| My Files                                                                 | My Files                                                                                                    | Screen Mirroring Parameters |
| Allow permission                                                         | Allow permission                                                                                                    | Firmware Upgrade            |
| Installing apps from this source may put your<br>phone and data at risk. | Installing apps from this source may put your<br>phone and data at risk.                                                                                                    | About the App               |
| HCCast<br>Do you want to install this app?<br>Cance Install              | HCCast<br>App installed.                                                                                                    |                             |
| 4                                                                        | 5                                                                                                    | 6                           |

- Přetažením dílku skládačky na obrazovce na prázdné místo zahájíte stahování aplikace. (Volitelně: Pokud se zobrazí vyskakovací okno Překladač Google, můžete výzvu přeložit do preferovaného jazyka).
- 2. Po dokončení se zobrazí upozornění. Klepnutím na tlačítko Stáhnout pokračujte.
- 3. Otevřete staženou aplikaci a zahajte její instalaci. Zobrazí se vyskakovací okno. Klepnutím na tlačítko **Settings (Nastavení)** udělíte povolení k instalaci aplikací z neznámých zdrojů.
- 4. Klepnutím na **Povolit povolení** povolte instalaci.
- 5. Klepněte na tlačítko Instalovat ve vyskakovacím okně aplikace HCCast.
- Po instalaci aplikaci otevřete. V aplikaci vyberte možnost Screen Mirroring Settings (Nastavení zrcadlení obrazovky) a vyberte buď Vertical Mode (Svislý režim), Vertical Auto Resolve (Svislé automatické řešení), nebo Full Screen Mode (Režim celé obrazovky). CASTLITE bude automaticky promítat obraz na základě zvoleného režimu.

# Kabelové připojení systému iOS

- 1. Kliknutím na tlačítko Input na projektoru nebo dálkovém ovladači vyberte možnost Wirecast.
- Pomocí originálního mobilního datového kabelu připojte zařízení iOS k portu USB na projektoru.
- 3. Po výzvě klepněte na tlačítko Trust (Důvěřovat) na zařízení.
- 4. Zadáním přístupového kódu iPhonu autorizujte připojení.

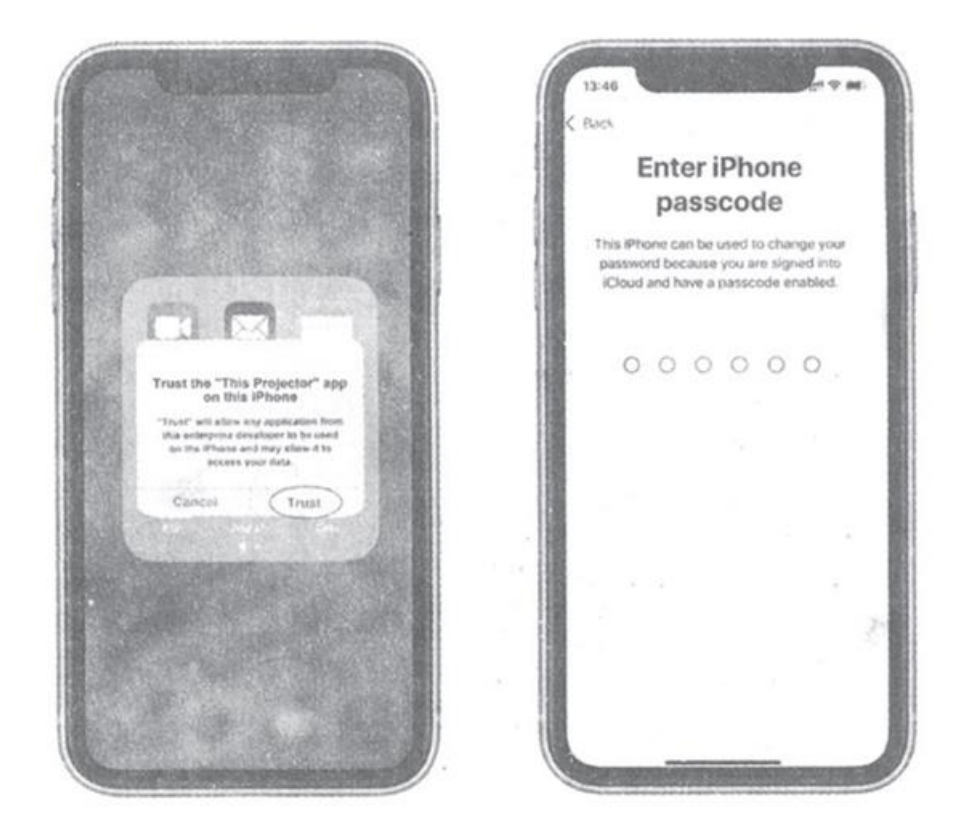

# Tipy pro funkci zrcadlení obrazovky:

- Pro připojení mobilního telefonu nebo tabletu Apple k projektoru pro zrcadlení obrazovky jednoduše použijte mobilní datový kabel a postupujte podle pokynů a výzev zobrazených na telefonu.
- 2. Při připojení iPhonu nebo tabletu Apple se zvukový signál přenáší do projektoru prostřednictvím datového kabelu a přehrává se přes vestavěný reproduktor projektoru.
- 3. Při připojení telefonu se systémem Android je zvukový signál přehráván prostřednictvím samotného telefonu.

# NÁVODY K RECYKLACI A ODSTRANĚNÍ:

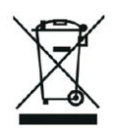

Toto označení znamená, že výrobek nesmí být vyhozen jako běžný domácí odpad po celé EU. Abyste předešli možným škodám na životním prostředí nebo lidskému zdraví z nekontrolované likvidace odpadu. Recyklujte odpovědně k podpoře udržitelného využívání materiálních zdrojů. Chcete-li vrátit použitý zařízení, použijte systém odběru a sběru, nebo kontaktujte prodejce, od kterého jste produkt zakoupili. Prodejce může přijmout výrobek k ekologicky bezpečnému recyklování.

Prohlášení výrobce, že výrobek splňuje požadavky příslušných směrnic EU.